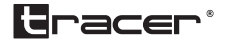

# Obudowa Wi-Fi HDD Instrukcja obsługi

Home & Office

## Wi-Fi HDD \_ 1. Wprowadzenie

Dbudowa

Ten produkt to dysk twardy z obsługą wi-fi. Jest to także przenośne urządzenie do przechowywania danych o dużej pojemności, mogące z dużą prędkością wymieniać dane z komputerem poprzez port USB lub sieć wi-fi. Może przesyłać dane przez wi-fi na tradycyjne dyski twarde; obsługuje aplikacje firm zewnętrznych. Daje to większą wygodę i komfort użytkownikom.

## 2.Obsługiwane systemy operacyjne

- · Microsoft® Windows Vista®
- · Microsoft Windows 2000
- · Microsoft Windows XP
- · Microsoft Windows 7
- · Microsoft Windows 8
- · Microsoft Windows 10
- · Linux Fedora FC8
- MAC OS 10. 6. 2
- Android 6.0+

UWAGA: Android oraz MAC OS tylko z formatem plików FAT32

## 3. Funkcje produktu

- 1. Dysk twardy z portem USB 3.0
- 2. Przenośne, bezprzewodowe urządzenie magazynujące
- 3. Możliwość zwiększenia pojemności dzięki portowi USB
- Centrum udostępniania danych pozwala na jednoczesne łączenie ponad 20 użytkowników
- Bezpośredni dostęp do pobierania plików przez klienta BitTorrent działanie uzależnione jest od ustawień sieci i zabezpieczeń (funkcja dostępna w wybranych wersjach).

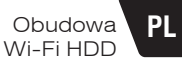

#### 4. Budowa

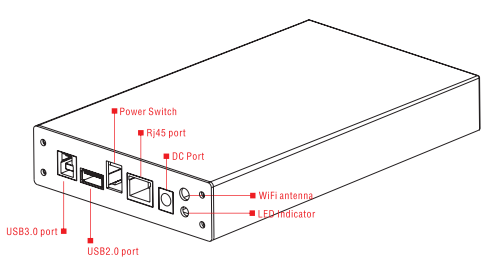

#### 5. Budowa - wprowadzenie

- 1. Przycisk Wł./Wył. (ON/OFF): wciśnij krótko, by włączyć/wyłączyć urządzenie.
- Dioda syg. wi-fi: migająca czerwona dioda wi-fi działa prawidłowo; migająca niebieska dioda – transfer danych.
- 3. Port RJ45: umieść kabel Ethernet w porcie RJ45 po włączeniu urządzenia
- 4. Port zewnętrzny USB2.0: 1. Dzięki dodatkowym urządzeniom zewnętrznym można korzystać z urządzenia jak z bezprzewodowego centrum udostępniania danych. 2. Po umieszczeniu w urządzeniu karty 3G może przekształcić tę sieć w sieć wi-fi. 3. Wyjście power banku 1A.
- Port USB3.0: po podłączeniu do komputera za pomocą przewodu USB 3.0 użytkownik może sprawnie zarządzać dyskami
- 6. Gniazdo DC:DC12V

Wskazówka: Dane do logowania znajdziesz na naklejce znajdującej się na urządzeniu.

## 6. Konfiguracja i korzystanie z routera wi-fi

 Wciśnij przycisk Wł./Wył (ON/OFF), by uruchomić urządzenie, następnie przytrzymaj go przez 3 s – do momentu, aż zapali się dioda sygnału wi-fi. Po 30 s dioda zacznie migać – oznacza to, że aktywna jest funkcja wi-fi. Wyszukaj sieć wi-fi na swoim urządzeniu mobilnym – telefonie lub tablecie.

#### Specyfikacja routera wi-fi

Obudowa

Wi-Fi HDD

Zanim połączysz się z wi-fi, konieczna jest konfiguracja routera. Otwórz eksplorator plików swojego urządzenia sieciowego, wprowadź 192.168.169.1 w pasku adresu i wciśnij Enter. Eksplorator przejdzie do strony ustawień wi-fi, jeśli Twoje urządzenie nie jest połączone z Internetem.

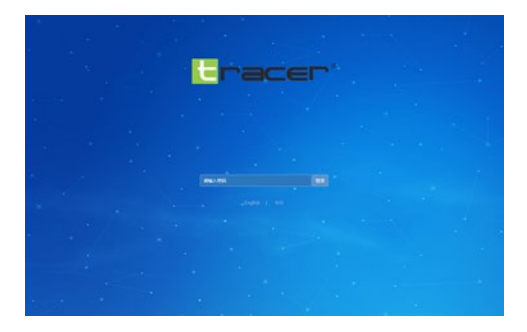

Wybierz język na stronie. Wciśnij Enter

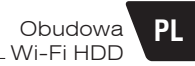

|          | Bracer                                               |      |       |                                               |               |            |  |
|----------|------------------------------------------------------|------|-------|-----------------------------------------------|---------------|------------|--|
|          |                                                      |      |       |                                               |               |            |  |
|          | Auto Manufac                                         |      |       |                                               |               |            |  |
|          | Tractor.                                             | 117  | 1     | COLUMN TO AND IN                              |               |            |  |
|          | To construction                                      | 40.0 | -     | -                                             |               |            |  |
| 1982 - S | Scheidung alternet<br>an fast<br>DR.F.A. benefit and | Farm |       | Dange (part) Die Inal<br>Na Arige alter<br>18 |               |            |  |
|          | Constant Provide                                     |      |       |                                               | Thomas Active | biner Arms |  |
|          | Trees Serve                                          |      |       | -                                             | •             | •          |  |
|          |                                                      |      | 10.00 | -                                             | ٠             | •          |  |
|          |                                                      |      |       |                                               |               |            |  |

## Konfiguracja routera WI-FI

By Twoja sieć była bezpieczna, należy zmodyfikować ustawienia fabryczne. Kliknij SYSTEM SETTING, by wejść do ustawień systemu.

| Bracer    |             | 1980-1050 Mar |  |  |
|-----------|-------------|---------------|--|--|
| 10 mag    |             |               |  |  |
|           |             |               |  |  |
| Witness . |             |               |  |  |
|           | -           |               |  |  |
|           | Sec.        |               |  |  |
|           | he mentance | -             |  |  |
|           |             |               |  |  |
|           |             |               |  |  |
|           |             |               |  |  |

Na tej stronie możesz ustawić swoje hasło dostępu do wi-fi. Najpierw wybierz Tryb szyfrowania (Encryption Mode)

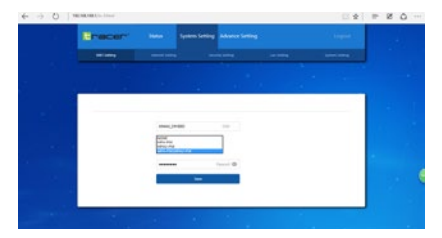

Obudowa

Wi-Fi HDD

Następnie wpisz swoje nowe hasło. Powinno się ono składać przynajmniej z ośmiu znaków (zapamiętaj hasło – będzie Ci potrzebne przy każdym logowaniu do sieci); zapisz je. Router zrestartuje się. Teraz należy wpisać nowe hasło, by uzyskać dostęp do routera. Router nie ma jeszcze dostępu do Internetu – by mu to umożliwić, należy go skonfigurować. Wejdź w Ustawienia systemu (System Setting) i wybierz Ustawienia sieci (Network Setting).

| + + 0 * | CHARLES       |                       |             |   |   | * | - 2 G - |
|---------|---------------|-----------------------|-------------|---|---|---|---------|
|         | Brecen        |                       |             |   |   |   |         |
|         | -1,000        |                       |             |   | - |   |         |
|         |               |                       |             |   |   |   |         |
|         | Internet Info |                       |             |   |   |   | 1.00    |
|         |               | report_spr<br>7 alles |             | - |   |   |         |
|         |               |                       |             |   |   |   | 6       |
|         |               | and an Differ         | and souther |   |   |   |         |

Najpierw ustal rodzaj połączenia, następnie wybierz właściwy z opcji na stronie. Dostępne są cztery rodzaje połączeń z Internetem:

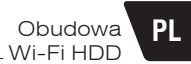

| itemet_setting |                 |                 |  |
|----------------|-----------------|-----------------|--|
|                | PPPoE<br>static |                 |  |
| internet_type  | wireless relay  | oc acquisition) |  |
| appica         | tion            | cancel          |  |

- 1. DHCP
- 2. PPPOE
- 3. Stały (statyczny)adres IP
- 4. Połączenie bezprzewodowe
- DHCP oznacza dynamiczny dostęp do adresu IP. Jeśli dostęp do Internetu uzyskujesz już poprzez router przewodowy (tzn. nie musisz wykonywać połączenia dial-up, by uzyskać połączenie), nie jest konieczna żadna konfiguracja; router wi-fi automatycznie się połączy.
- PPPOE oznacza konieczność wykonania połączenia dial-up. Jeśli połączenie zapewnia Ci dostawca (tzn. posiadasz przewodowy modem), należy wykonać kilka prostych działań.

Wybierz PPPOE jako typ połączenia, po czym wprowadź nazwę użytkownika i hasło, jakie otrzymałeś od dostawcy.

| internet type PPPoE     |                      |
|-------------------------|----------------------|
|                         |                      |
| Enter the Internet acco | unt usemane          |
| Please enter the accou  | nt passwore password |
| application             | cancel               |

#### 3. Statyczne IP

Wpisz kolejno swój adres IP, maskę podsieci, bramę DNS, następnie kliknij Zastosuj (Apply).

| P addr | ess |
|--------|-----|
|        |     |
| sub    | net |
| gabre  | say |
| D      | NS  |

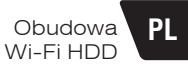

#### 4. Bezprzewodowe

|               | Connecte Type Wireless relay                              | Ŭ      | 19                         |
|---------------|-----------------------------------------------------------|--------|----------------------------|
|               | Application                                               | Cancel |                            |
| Wreless Relay |                                                           |        |                            |
|               | San                                                       |        |                            |
|               | SSID TP-LINK_CK2A<br>8558D c0:61.10.10.c6:24              |        | EDIE WAARSONRAJPSKINES     |
|               | SSID TP-LINK_400980<br>8590 20.dcv6.4d09x0<br>SSID SQT488 | 20     | ESSE WPATPSOUPA2PSQTIGPAES |
|               | 8550 c83x350f42d8                                         | 33     | EBIC WPAPSCIALS            |

5. Kliknij Skanuj (Scan). Router wi-fi wyszuka najbliższy hotspot.

Wybierz hostpot, z którego chcesz skorzystać, kliknij Dołącz (Join in). Po połączeniu konieczne będzie wprowadzenie hasła.

| Set Pas | isword × |
|---------|----------|
| •••••   | ۲        |
| ОК      | Cancel   |

Gdy uzyskamy połączenie, hotspot pojawi się u dołu ekranu.

|                | Connecte Type Wireless re | rlay ~ |  |
|----------------|---------------------------|--------|--|
|                | Application               | Cancel |  |
| Maslass Dalas  |                           |        |  |
| mireless netay |                           |        |  |
|                |                           |        |  |

Jeśli nie chcesz korzystać z hotspotu i chcesz podłączyć kabel sieciowy do routera, najpierw wyłącz hotspot, a następnie zrestartuj router (Uwaga: jeśli powyższa operacja się nie powiedzie, przywróć ustawienia fabryczne routera i skonfiguruj go ponownie).

#### Ustawianie hasła administratora

Dla bezpieczeństwa należy zmienić hasło administratora. Hasło zmieniamy następująco:

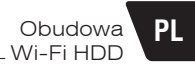

| -racer             | Routing status System                                                                                                    | Setting Advanced setting |   |   |
|--------------------|----------------------------------------------------------------------------------------------------|--------------------------|---|---|
| -                  |                                                                                                    |                          | - | - |
|                    |                                                                                                    |                          |   |   |
| Multiy mater serve | Mound do personal                                                                                                    |                          |   |   |
| passed             | 144                                                                                                    |                          |   |   |
|                    | land the second second s                                                                                                    | @                        |   |   |
|                    | and the second second sec | Ø                        |   |   |
|                    |                                                                                                    |                          |   |   |
|                    |                                                                                                    |                          |   |   |

Wpisz stare hasło, a następnie dwukrotnie wprowadź nowe. Kliknij Zapisz (Save). W karcie Aktualizacje (Firmware Update) kliknij Status (System State).

| 6 ÷ 0 |                                                                                                    | ÷. | - 20- |
|-------|----------------------------------------------------------------------------------------------------|----|-------|
|       | The second second secon |    |       |
|       |                                                                                                    |    |       |
|       |                                                                                                    |    |       |
|       | water for factory willings                                                                                                    |    |       |
|       | and an in the second second se |    |       |
|       | Sind payming                                                                                                    |    |       |
|       |                                                                                                    |    |       |
|       |                                                                                                    |    |       |

Kliknij Lokalne aktualizacje (Local Upgrade)

| Local upgrading                                    |  |
|----------------------------------------------------|--|
| We suggest using automatic firmware<br>upgrading ! |  |
| Select Firmware:                                   |  |
| start_upload                                       |  |
| cancel                                             |  |

## Kliknij Skanuj (Scan)

|                                                                 | an - NaMan - 5 aminti                                                                                                  | e é                                                                        |                  |   | <br> | 2 | 0 | 1 |
|-----------------------------------------------------------------|----------------------------------------------------------------------------------------------------|----------------------------------------------------------------------------|------------------|---|------|---|---|---|
| - 10000 - 100                                                   | an<br>Catria                                                                                                    | NO.00                                                                      | Advanced uniting | ) |      |   |   |   |
| 4 78 /<br>555 /<br>6 8/ /<br>6 8/ /<br>6 8/ /<br>6 8/ /<br>7 8/ | sparset andja settilite hip to 80 A FORTH.     REALINE     REALINE     REALINE     REALINE     REALINE     DOBRANCEMEN | STOCK INT<br>STOCK INT<br>STOCK INT<br>STOCK INT<br>STOCK INT<br>STOCK INT |                  |   |      |   |   |   |
| 200                                                             | An 2012 Emilia an - Anite<br>Effective<br>antice (Separate                                                             | -                                                                          | an up of a       |   |      |   |   |   |
|                                                                 |                                                                                                    | phi lime                                                                   | Market<br>Market |   | •    |   |   |   |
|                                                                 |                                                                                                    | •                                                                          |                  |   | J    |   |   |   |

Wybierz oprogramowanie, które chcesz zaktualizować i kliknij Otwórz (Open).

## Instrukcja obsługi

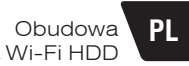

| Local upgrading                                    | × |
|----------------------------------------------------|---|
| We suggest using automatic firmware<br>upgrading ! |   |
| Select Firmware:<br>D:\wifi系列\wifi图件/升浏览           |   |
| start_upload                                       |   |
| cancel                                             |   |

Kliknij Zatwierdź (Confirm Update); router zaktualizuje oprogramowanie. Proces potrwa około 5 min. Po zakończeniu router zrestartuje się automatycznie. Uwaga: Nie wolno odłączać zasilania podczas aktualizacji. Upewnij się, że stan baterii to co najmniej 50%, jeśli korzystasz z baterii jako źródła zasilania.

## Zarządzanie zezwoleniami na dostęp do routera

Funkcja ta pozwala kontrolować dostęp użytkowników do udostępniania plików oraz połączeń internetowych.

| Router Information                       |                         |                                  |            |                 |
|------------------------------------------|-------------------------|----------------------------------|------------|-----------------|
| Router model<br>HSY-02                   | System Version<br>1.1.2 | mac address<br>20:0A/3ELD9:18:8D |            |                 |
| The current network status               | Network status          | unconnected                      |            |                 |
| Networking information                   |                         | storage_space                    |            |                 |
| link_type<br>DHCP(Automatic acquisition) | IP address :            | Disk storage space<br>0 B        | 0B<br>0B   | KC#             |
| connected_device[5]                      |                         |                                  | file_share | access_internet |
|                                          |                         |                                  |            | • •             |
| USER.                                    | 192,168,199,114         | 3:4id14kaiaa                     |            | • •             |
| android d2db/b615a6bbc0                  | 192.168.169.211         | Statck9v2kfd                     |            | • •             |

Na tej stronie wyświetlane są wszystkie urządzenia podłączone do Twojego routera. Możesz kontrolować zezwolenia poprzez przełączanie przycisków Otwórz/Zamknij (Open/Close).

Dwa górne przyciski to główne włączniki. Domyślnie są ustawione na Open. Oznacza to, że wszystkie nowe urządzenia mają dostęp do plików i Internetu. Jeśli przełączysz na Close, będzie to także dotyczyć wszystkich urządzeń. Jeśli chcesz zmienić status konkretnego urządzenia, przełącz przycisk, który znajduje się obok tego urządzenia.

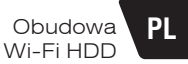

## Funkcja bezprzewodowego magazynowania i udostępniania

Podłącz dysk zewnętrzny lub inne urządzenie magazynujące. W zależności od systemu operacyjnego należy wykonać różne operacje. Przykład: Windows, Android, IOS.

Jeśli chcesz obejrzeć nagranie wideo, uruchom je w "QQ media" lub "VLC media player".

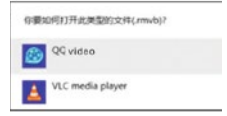

Te typy odtwarzaczy zapewniają płynne odtwarzanie plików wideo w jakości HD oraz większą satysfakcję. W odtwarzaczach innego typu mogą występować błędy dotyczące obsługiwanych formatów. Mogą działać mniej sprawnie podczas odtwarzania wideo w wysokiej rozdzielczości.

Jeśli nie możesz odczytać plików z dysku, jak pokazano poniżej, sprawdź, czy dysk został prawidłowo podłączony i czy posiada odpowiedni format. Jeśli jest to nowy dysk twardy, należy uprzednio przeprowadzić inicjalizację i formatowanie. Jeśli powyższe kwestie nie stanowią problemu, możesz wyłączyć urządzenie i uruchomić je ponownie.

#### 1. System Windows – przykład: Windows 8 Instrukcja działania serwera Samba – patrz niżej

Kiedy urządzenia prawidłowo połączą się z wi-fi, otwórz eksplorator plików, wybierz dowolny folder, wprowadź \\192.186.169.1 w polu adresu w folderze i wciśnij Enter (Uwaga: nie wolno pominąć IP)

| (DB+)     | 192.168.169.1    |     |   | ×   |
|-----------|------------------|-----|---|-----|
| File Home | Share View       |     |   | ~ ( |
| e • •     | A (1921168.169.1 | . v | Ċ | P   |
| Favorites | kimax            |     |   |     |

Wejdź w folder (w zależności od wersji, może on mieć inną nazwę).

System pozwoli Ci udostępnić wybrane foldery.

Obudowa

Wi-Fi HDD

PI

Możesz z nich korzystać i zarządzać nimi tak, jak lokalnymi plikami.

|                           |                               | kimax           |        |     | - |  |
|---------------------------|-------------------------------|-----------------|--------|-----|---|--|
| e Home Share              | View                          |                 |        |     |   |  |
| ) 🕘 - 🕆 達 * Net           | work* 192.168.169.1 > kimax > |                 |        | ~ 0 |   |  |
| Favorites                 | Name *                        | Modified Date   | Туре   |     |   |  |
| A Download                | 🗌 🌲 sda1                      | 2014/7/23 17:15 | Folder |     |   |  |
| Desktop                   | k sda2                        | 2014/7/23 14:39 | Folder |     |   |  |
| Recently visited location | 👗 sda3                        | 2014/7/24 23:03 | Folder |     |   |  |
|                           | 📕 sdaS                        | 2014/7/23 14:40 | Folder |     |   |  |
| ConeDrive                 | 👗 sda6                        | 2014/7/23 14:39 | Folder |     |   |  |

#### Działanie serwera FTP – instrukcja poniżej

Jeśli często korzystasz z serwera FTP

Po prawidłowym podłączeniu urządzeń do wi-fi otwórz eksplorator plików i wprowadź ftp://192.168.169.1/ w polu adresu, po czym wciśnij Enter

|      | 1. 1                             | 192.168.169.1         |       | <br>× |
|------|----------------------------------|-----------------------|-------|-------|
| File | Home                             | Share View            |       | ٣     |
| Ð    | 0 + †                            | # 1p2//192.168.169.1/ | ~   ¢ | P     |
| ***  | Favorites<br>Download<br>Desktop | 1. share              |       |       |

Obudowa PL Wi-Fi HDD

Folder zawiera udostępnione przez Ciebie pliki. Kliknij, by wejść do systemu – system udostępni foldery z Twojego dysku. Możesz z nich korzystać i zarządzać nimi tak, jak lokalnymi plikami

| A 12/0 × 1      |                               | share | - 🗆 💌 |
|-----------------|-------------------------------|-------|-------|
| File Home Share | View                          |       | ~ 0   |
| 🛞 - † 💄 + Inte  | ernet + 192.168.169.1 + share |       | 4 D V |
| Favorites       | J. sda1                       | ada2  |       |
| Desktop         | Labe                          | čaka  |       |
| S OneDrive      | ladar                         |       |       |
| - Family Group  | *                             |       |       |

## 2. System Android - przykładowy system: Android 4.3

Najpierw użyj urządzenia z systemem Android, by połączyć się z siecią wi-fi i wejść na stronę aplikacji. Następnie wyszukaj ES File Explorer, pobierz i zainstaluj. (adres: http://www.estrongs.com/7lang-en)

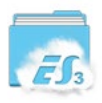

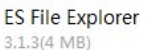

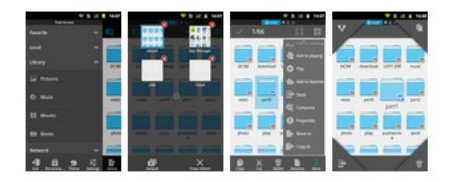

|          | 429    |
|----------|--------|
|          |        |
|          | ~      |
|          |        |
|          | ~      |
|          | 100748 |
|          | ~      |
|          |        |
|          | ~      |
|          |        |
|          |        |
|          |        |
| A Dout   |        |
|          |        |
|          |        |
| E PTP    |        |
|          |        |
| Buetooth |        |
|          |        |

Twoje urządzenie przeskanuje serwer udostępnienia KIMAX (w zależności od wersji, może on mieć inną nazwę). Kliknij, by wejść do folderu KIMAX. Po wejściu do systemu Twoje pliki zostaną udostępnione. Możesz z nich korzystać i zarządzać nimi tak, jak lokalnymi plikami.

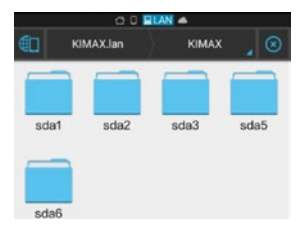

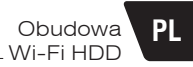

## Instrukcja obsługi serwera FTP

Otwórz eksplorator plików ES

Serwer: wprowadź adres IP routera:192.168.169.1 Nazwa użytkownika i hasło:

nie są konieczne Zaznaczyć "Anonymous" (Anonim)

Pozostałe ustawienia są domyślne, nie trzeba ich edytować. Kliknij OK i samodzielnie stwórz serwer FTP

| E          | Edit FTP | Serve  | 3r   |     |
|------------|----------|--------|------|-----|
| Server     | 192.168. | 169.1/ |      |     |
| Port       | 21       |        |      |     |
| Mode       | Active   | 9      | Pass | ive |
| Username   |          |        |      |     |
| Password   |          |        |      |     |
|            | Anony    | mous   |      |     |
| Encoding   |          | AUT    | 0    |     |
| Display as | 192.168. | 169.1  |      |     |
| Cance      | el       |        | ОК   |     |

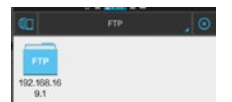

Kliknij, by wejść do wewnętrznego folderu udostępniania. System udostępni foldery z Twojego dysku. Możesz zarządzać nimi tak, jak lokalnymi plikami.

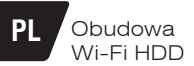

## 3. System iPhone - przykładowy system: IPAD IOS 7.1.2

1. Wyszukaj File Explorer w App Store

Otwórz Microsoft po instalacji

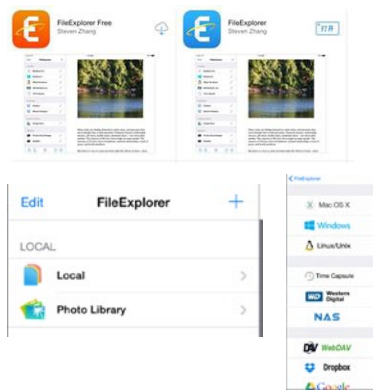

Otwórz menu po lewej

Microsoft automatycznie wyszuka listę serwerów

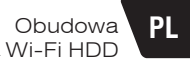

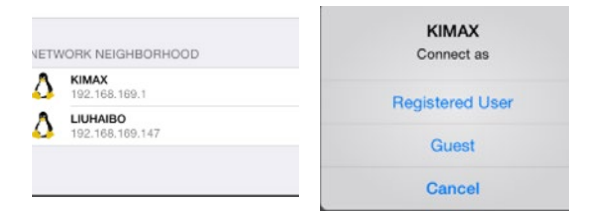

Kliknij Guest (Gość) i wejdź do serwera udostępniania

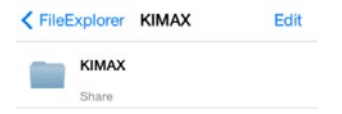

Po wejściu do folderu KIMAX (w zależności od wersji, może on mieć inną nazwę) Twoje pliki zostaną udostępnione. Możesz z nich korzystać i zarządzać nimi tak, jak lokalnymi plikami.

|                                                                                                    | ( megabajt )                                                                                                    |
|----------------------------------------------------------------------------------------------------|----------------------------------------------------------------------------------------------------|
|                                                                                                    | DEKLARACIA ZGODNOŚCI                                                                                                    |
| lessbait So to o Buduniara                                                                                                    | 8 01-703 Warrawa                                                                                                    |
| eklaruje że:                                                                                                    |                                                                                                    |
|                                                                                                    |                                                                                                    |
| danti fikacia warahu                                                                                                    |                                                                                                    |
| dencynkacja wyrodd                                                                                                    | Staria dekulara Tracar                                                                                                    |
| Madal- W                                                                                                    | Stacja dokująca fracer                                                                                                    |
| Model: W                                                                                                    | 1-1/030 3.0 HDD 2.5 /3.5 SATA /42 AL                                                                                                    |
|                                                                                                    | KTM 45280                                                                                                    |
| and a constant a second second s | te w portanguienisch Durakturar                                                                                                    |
| ATTE 1995/5/EC                                                                                                    | a production of contrast.                                                                                                    |
| MC 2004/108/WE                                                                                                    |                                                                                                    |
| D 2006/95/WE                                                                                                    |                                                                                                    |
| MS 2011/65/WE                                                                                                    |                                                                                                    |
| o oceny zgodności zastosowano nas                                                                                                    | stępujące normy zharmonizowane:                                                                                                    |
|                                                                                                    |                                                                                                    |
| <ul> <li>EN 301 489-1 V1.9.2: 2011 Kd</li> </ul>                                                                                                    | pmpatybilność magnetyczna i zagadnienia widma radiowego (ERM)                                                                           |
| systemow radiowych                                                                                                    | Annual Alberta manufacture la secondada da secondada da secondada da secondada da secondada da secondada da se                          |
| <ul> <li>EN 301 489-17 V2.1.1: 2012 /<br/>Instantin radiousch</li> </ul>                                                                                                    | compacyolinosc magnetyczna i zagadnienia widma radiowego (EKM)                                                                          |
| <ul> <li>IN 62479-2010 Ocena zeodo</li> </ul>                                                                                                    | ości elektronicznych i elektrycznych urządzeń malej mocy z                                                                              |
| ograniczeniami podstawowy                                                                                                    | mi dotyczacymi ekspozycji ludności w polach elektromaenetycznych (10                                                                    |
| MHz - 300 GHz)                                                                                                    | and add to set of the set of the set of the set of the set                                                                              |
| <ul> <li>EN 300 328 V1.8.1 (2012-06)<br/>(ERM) Szerokopasmowe sy</li> </ul>                                                                                                    | Kompatybilność elektromagnetyczna i zagadnienia widma radiowego<br>stemy transmisyjne – Urządzenia transmisji danych pracujące w paśmie |
| ISM 2,4 GHz i wykorzystujące                                                                                                    | r techniki modulacji szerokopasmowej – Zharmonizowana EN                                                                                |
| zapewniająca spełnienie zasa                                                                                                    | udniczych wymagań zgodnie z artykulem 3.2 dyrektywy R&TTE                                                                               |
| <ul> <li>IEC 62321:2008 Oznaczanie w</li> </ul>                                                                                                    | vybranych substancji w wyrobach elektrotechnicznych Część 1: Wstęp i                                                                    |
| informacje ogólne                                                                                                    |                                                                                                    |
| <ul> <li>EN 60950-1:2006+A11:2009+<br/>informative regi 11/D</li> </ul>                                                                                                    | A1:2010+A12:2011+A2:2013 Bezpieczeństwo urządzeń techniki                                                                               |
| international typ                                                                                                    |                                                                                                    |
|                                                                                                    |                                                                                                    |
| itatnie dwie cyfry roku, w którym na                                                                                                    | iniesiono oznaczenie CE: 15                                                                                                    |
| NEOARA IT SA AAA                                                                                                    | Wattawa de 26.09 2015                                                                                                    |
| TAC Warszawa, ul. Ryduniara s                                                                                                    | and and                                                                                                    |
| tel. 633-11-99, fax 639-86-08                                                                                                    | Grzegorz Guzowski                                                                                                    |
| gon 012726986, NIP 525-19-17-10                                                                                                    | 6 Kierownik ds. Serwisu i Certyfikacji                                                                                                  |

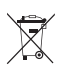

Symbol odpadów pochodzących ze sprzętu elektrycznego i elektronicznego (WEEE - ang. Waste Electrical and Electronic Equipment)

Užycie symbolu WEEE oznacza, że niniejszy produkt nie może być traktowany jako odpad domowy. Zapewniając prawidłową utylizację pomagasz chronić środowisko naturalne. W celu uzyskania bardziej szczegółowych informacji dotyczących recyklingu niniejszego produktu należy skontaktować się z przedstawicielem władz lokalnych, dostawą usługu utylitazji odpadów lub sklepem, gdzie nabyto produkt.

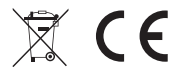

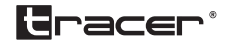

Producent: Megabajt Sp. z o.o., ul. Rydygiera 8, 01-793 Warszawa